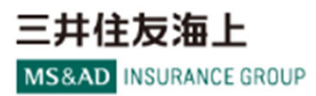

## ネットde保険@るーむ加入方法

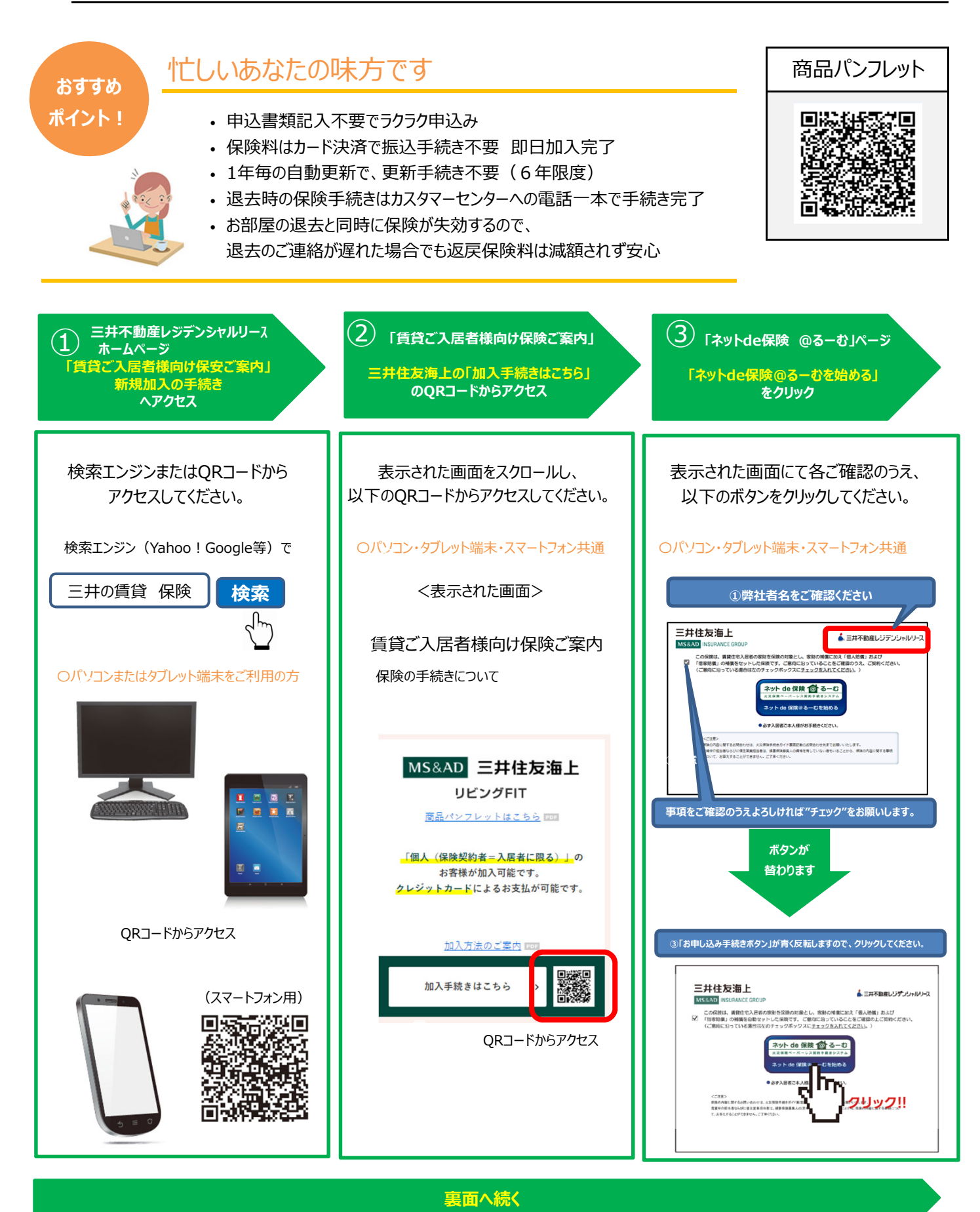

\* QRコードは(株)デンソーウェーブの登録商標です

④「建物賃貸借契約書」に記載されている「建物コード」と「お客様契約番号」をご入力ください。

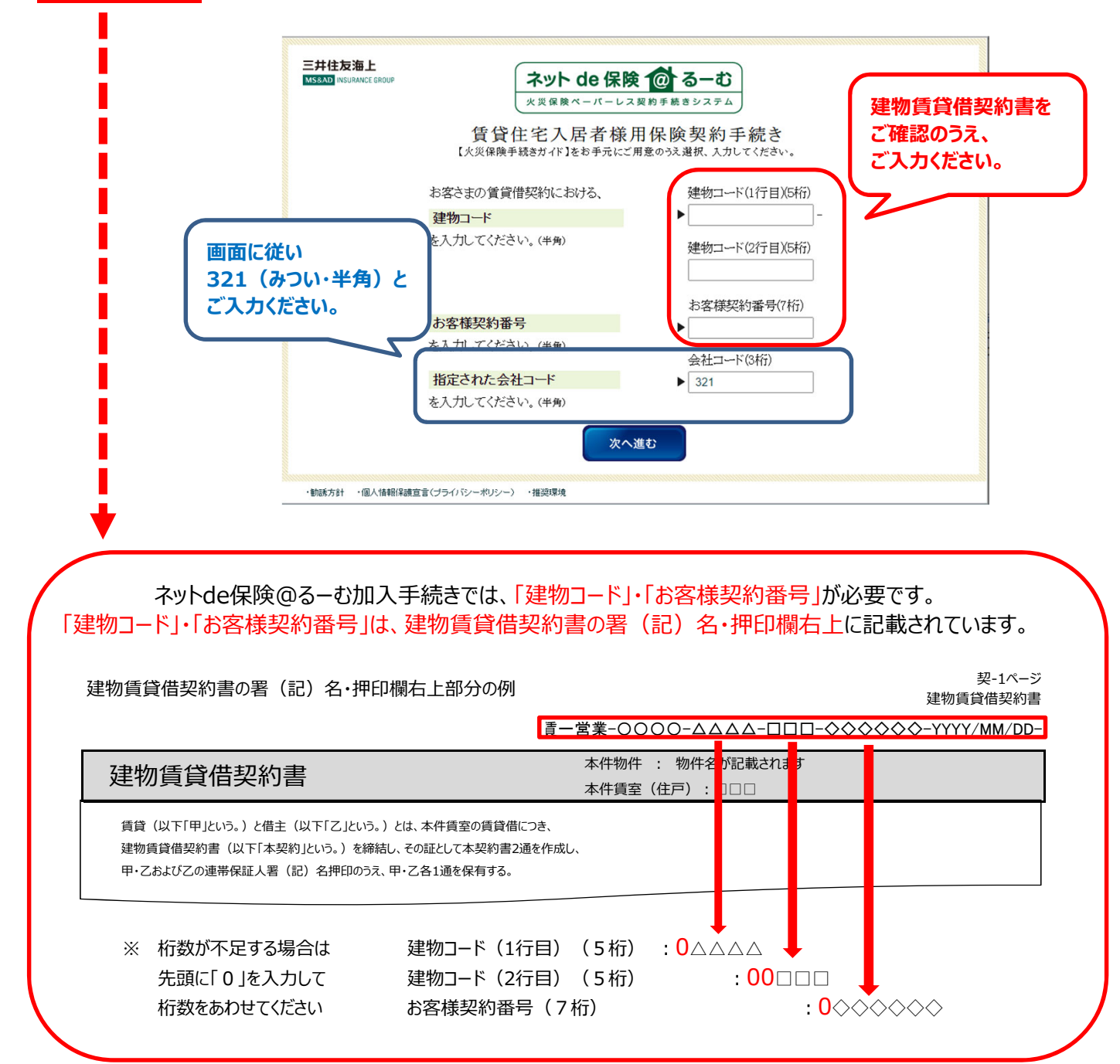

## 重要事項確認コードのご確認方法(インターネットでご加入希望のお客様対象)

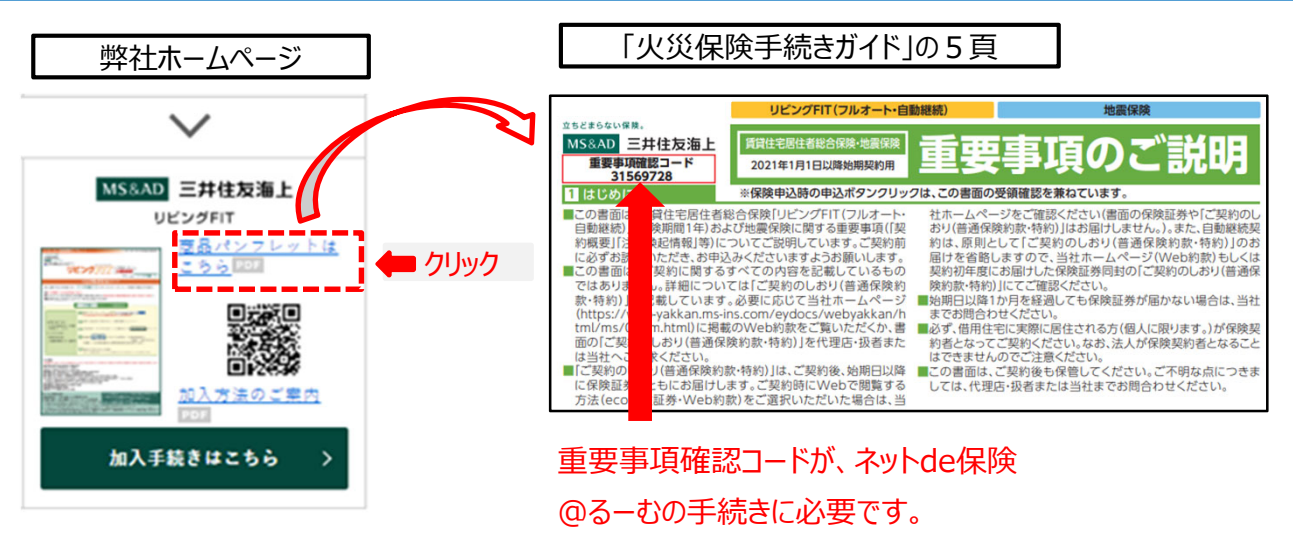

(2022/10改訂)